## Utiliser OpenOffice.org Impress (logiciel de présentation)

### A) Comment créer un nouveau diaporama ?

1. (menu démarrer) Lancer OpenOffice.org. Impress suivant

- 2. Choisir Présentation vierge suivants
- 3. Choisir Écran
- 4. Choisir Standard

Éventuellement demander les options pour l'ensemble des transitions : effet choisi et vitesse d''exécution.

5. cliquer sur créer

#### B) Comment ajouter des diapositives ?

Soit : Menu Insertion / Diapo...

Soit : Diapo dans la barre d'outil en haut à droite

### C) Quels objets peut-on ajouter dans une diapositive ?

- 1. Du texte
- 2. Une image à partir d'un fichier (icône de la barre d'outils ou menu Insertion / Image / A partir d'un fichier)
- 3. Des dessins prédéfinies (lignes, flèches, rectangles, autres formes...)
- 4. Des tableaux et graphiques : le plus simple est de copier depuis **Calc** (le tableur OpenOffice) ou depuis **Writter** (le traitement de texte) et de coller dans **Impress**.

Rq : les objets image, formes, graphiques et tableaux peuvent êtres déplacées ou redimensionnés grâce aux carrés verts. (Rq : redimensionner en conservant le rapport hauteur/largeur en gardant la touche Shift enfoncée)

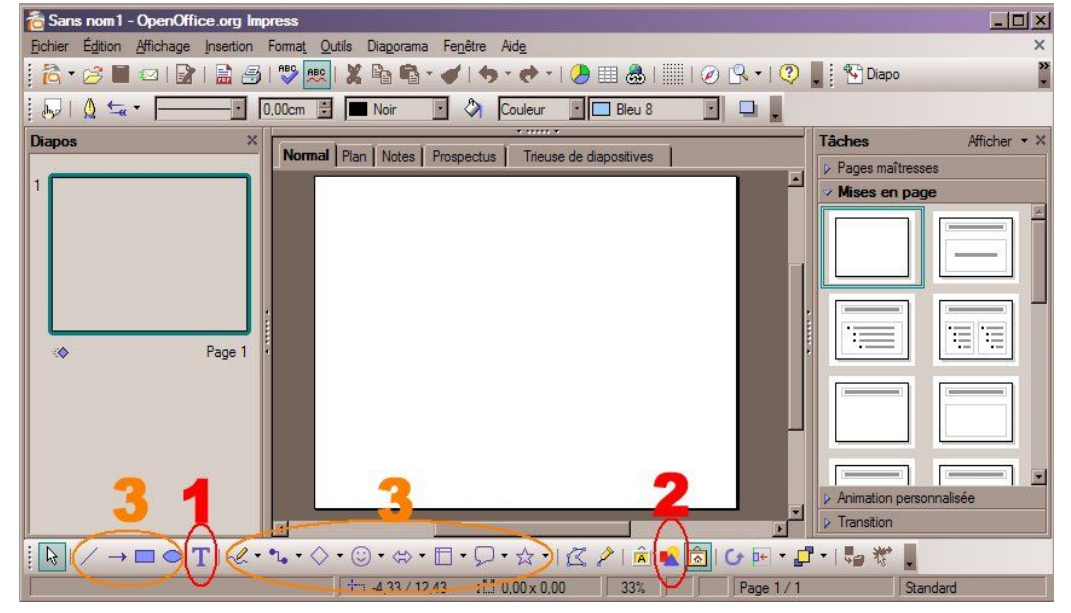

### D) Comment faire un effet d'affichage pour un objet (texte ou image) ?

- 1. Sélectionner l'objet souhaité sur la diapo
- 2. Cliquer sur animation personnalisée (colonne de droite)
- 3. Cliquer sur **ajouter**
- 4. Choisir l' « effet »

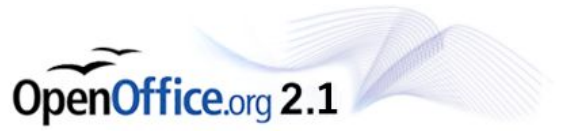

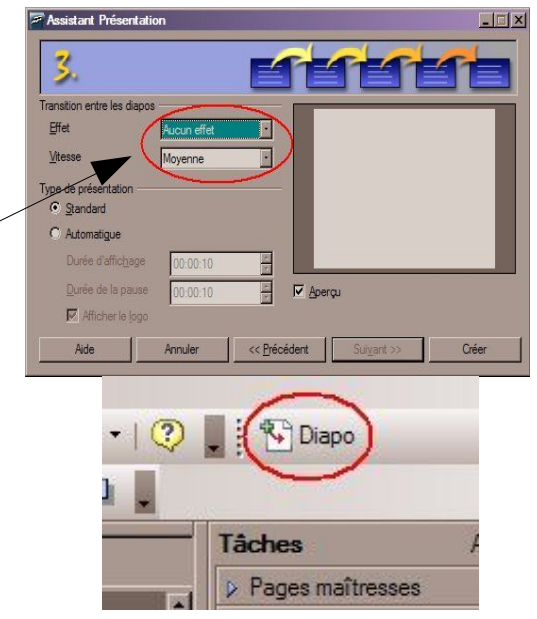

#### E) Comment choisir et régler les transitions entre les diapositives ?

- 1. Cliquer sur **Transition** (colonne de droite)
- 2. Sélectionner l'effet dans la liste.
  - > Attention, risque de plantage sur certains ordinateurs... Enregistrer votre fichier avant.

# F) <u>Comment afficher des objets (ex : des lignes de texte) les uns après les autres, en cliquant sur la souris ou le clavier pour passer au suivant ?</u>

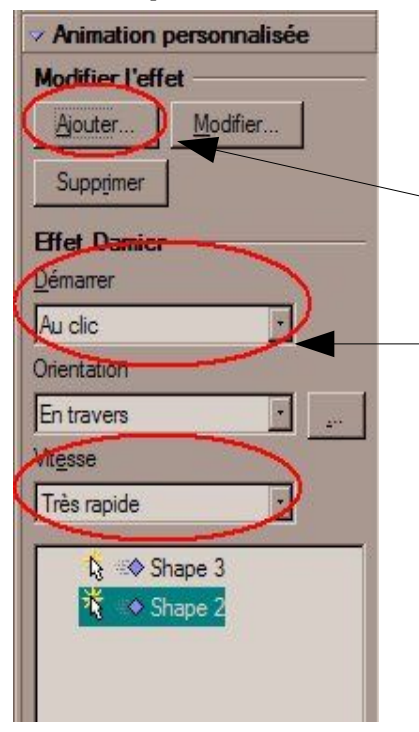

- 1. Chaque objet doit être indépendant (c'est-à-dire, un texte doit être divisé en plusieurs objets texte)
- 2. Sélectionner un des éléments
- 3. Dans la colonne de droite, dans **animation personnalisée**, cliquer sur **ajouter** et choisir un effet d'animation puis la vitesse désirée. Cliquer sur **OK**
- Vérifier que l'effet démarre grâce à l'intervention de l'utilisateur en choisissant Démarrer au clic les éléments sous effets sont présents dès l'affichage de la diapositive
- 5. Recommencer au point n°2 avec l'élément suivant